## 1. カスタムツールバー機能

## 1. 概要

ChattyInfty3の画面下部(ステータスバーの上段)に新たにツールバーを設け、ユーザーが任意に各種ツールボタンを追加することができます。

### 2. カスタムツールバーを表示する

カスタムツールバーを表示するには、[表示]メニューの[カスタムツールバー]の選択す ることにより画面下部に表示できます。

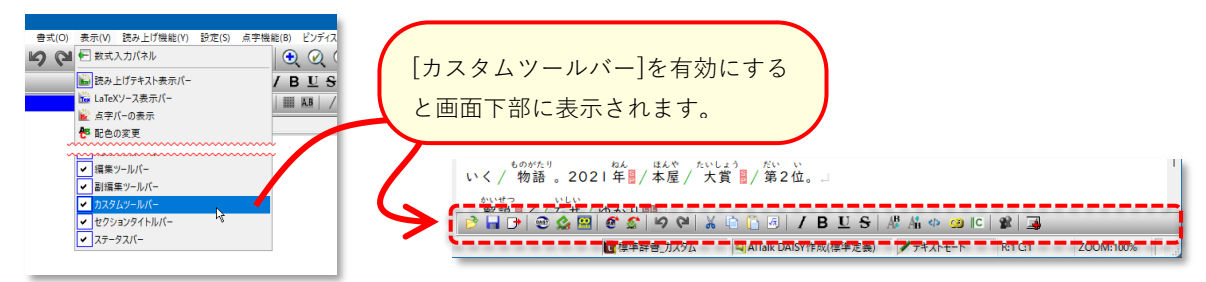

また、セットアップ時にもカスタムツールバーの表示を有効にすることができます。

セットアップを実行し、3番目の「追加タスク の選択」画面で、「カスタムツールバーを表示 する」の項目にチェックを付けてセットアップ を実行します。

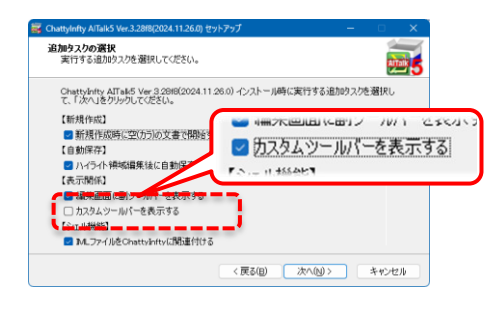

### 3. ツールバーのカスタマイズ

カスタムツールバーに表示する機能(ボタン)を任意に編集するには、カスタムツールバ ーの右端にある (カスタムツールバーを編集)ボタンをクリックして「カスタムツール バーの設定画面」で行います。

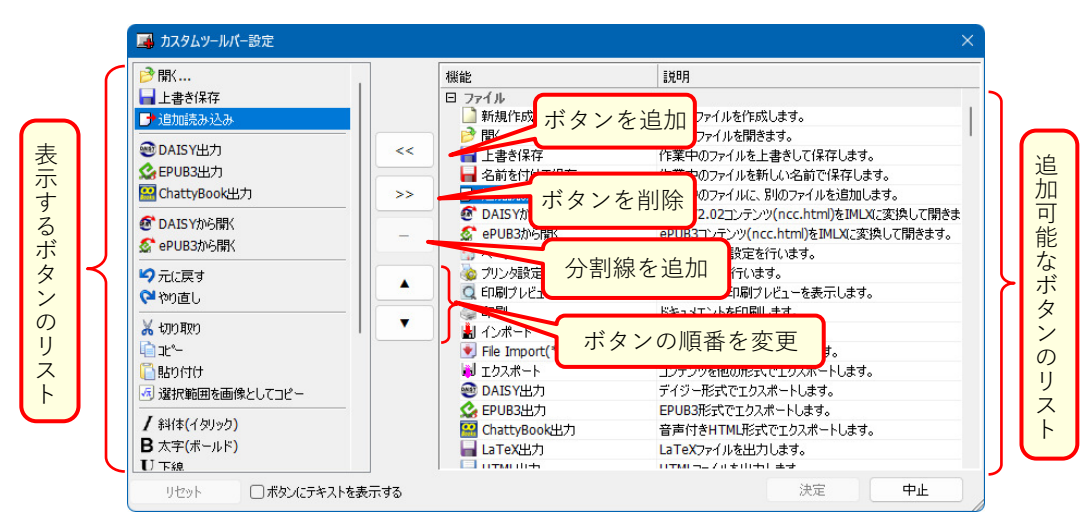

- ※ 画面右の「追加可能なボタンのリスト」はアイテムをダブルクリックしてもボタンを 追加することができます。
- ※ ボタンを追加する場合は、画面左の選択項目の下に挿入されます。

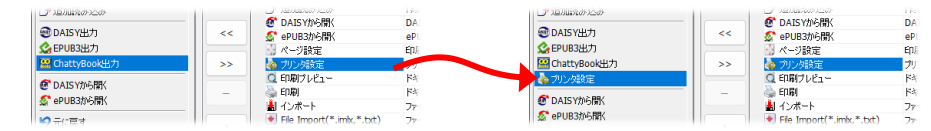

<sup>※ ➡(</sup>カスタムツールバーを編集)ボタンは自動的にカスタムツールバーの最後に追加されます。

#### 4.ボタンにテキストを表示する

カスタムツールバーの設定画面の「ボタンにテキストを表示する」にチェックをつける と、カスタムツールバーのボタンのアイコンの右側にテキスト(機能の名前)を表示する ことができます。

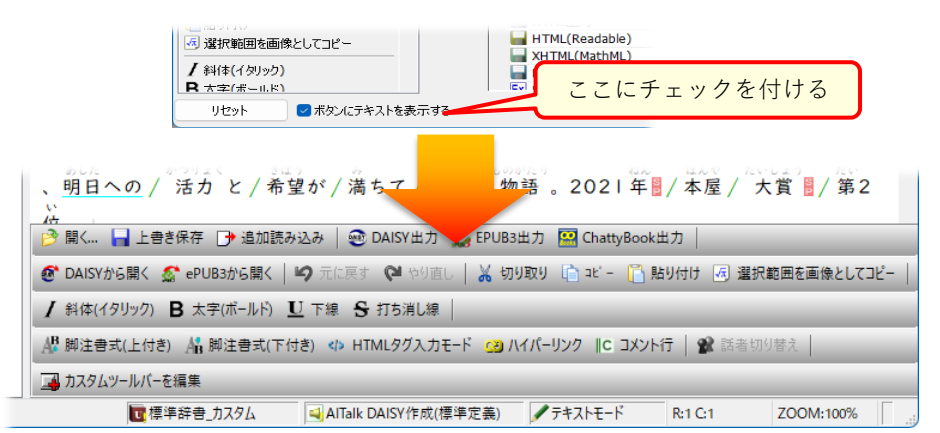

※ボタンにテキストを表示する場合は、カスタムツールバーの表示サイズが大きくなってしまい、代わりに編集画面の領域が狭くなってしまいます。 必要に応じて利用してください。

#### ■5. 設定のインポートとエクスポート

カスタムツールバーの設定を他のPCや他の人と共通で利用したい場合に、設定ファイ ルのエクスポートとインポートが可能です。

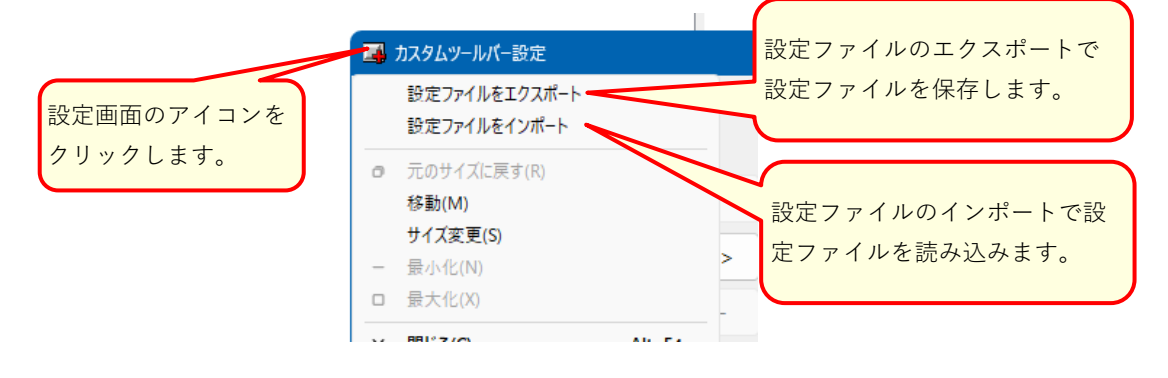

2. カーソル移動モード設定

## 概要

ルビ・読み・話者などの設定範囲に対する右キーによるカーソル移動方法を2つのモードで 切り替えることができます。 例えば、ChattyInfty3をインストールした直後の初期状態では、ルビ設定範囲の漢字部分を 修正する場合は、Alt+ $\rightarrow$ キーで漢字の部分にカーソルを移動して修正等を行いますが、 モード切り替えることによりAltキーを使用せずに $\rightarrow$ キーのみでの移動が可能となりま す。 ただし $\rightarrow$ キーを押下する回数が増えますので、好みに応じて切り替えてご使用くだ さい。

# 操作方法

1つは設定範囲の内部にカーソルと移動せずにスキップして次の文字へカーソルを移動しま す。

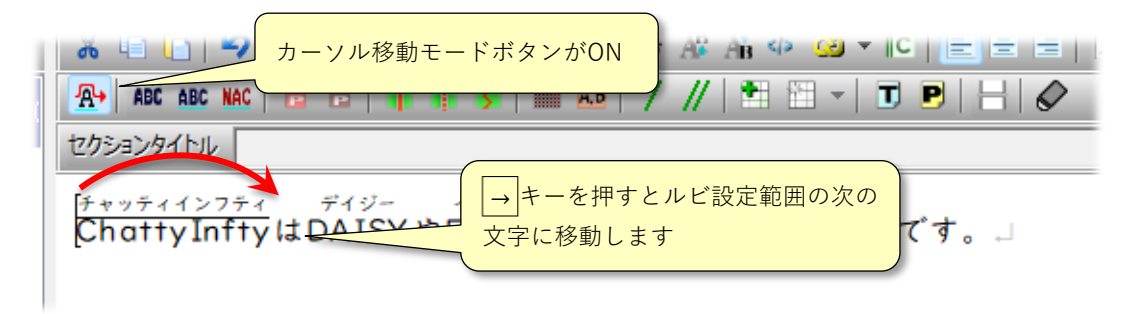

もう一つは、右方向キーにより設定範囲の内部の文字を順番に移動して、次の文字へ移動し ます。

| セクションタイトル                                                          |
|--------------------------------------------------------------------|
| チャッティインフティ ディジー<br>Chothy Infty Lt DAICY<br>の文字を順番に移動します。<br>利です。」 |